# Začínáme s newsletterem v Sambě

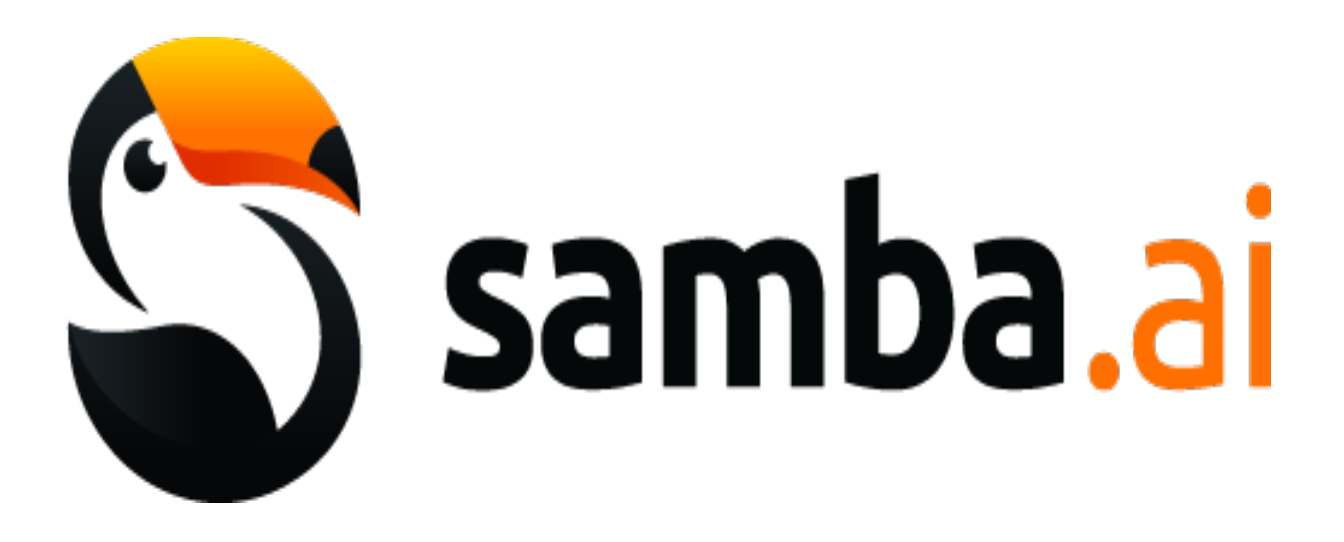

MANUÁL PRO UŽIVATELE

Samba – samomarketing pro e-shopy Vítejte v Sambě a nechte se jednoduše provést vaším novým systémem.

## 1. PŘIHLÁŠENÍ

Po přihlášení se před vámi objeví tato startovní strana Samby

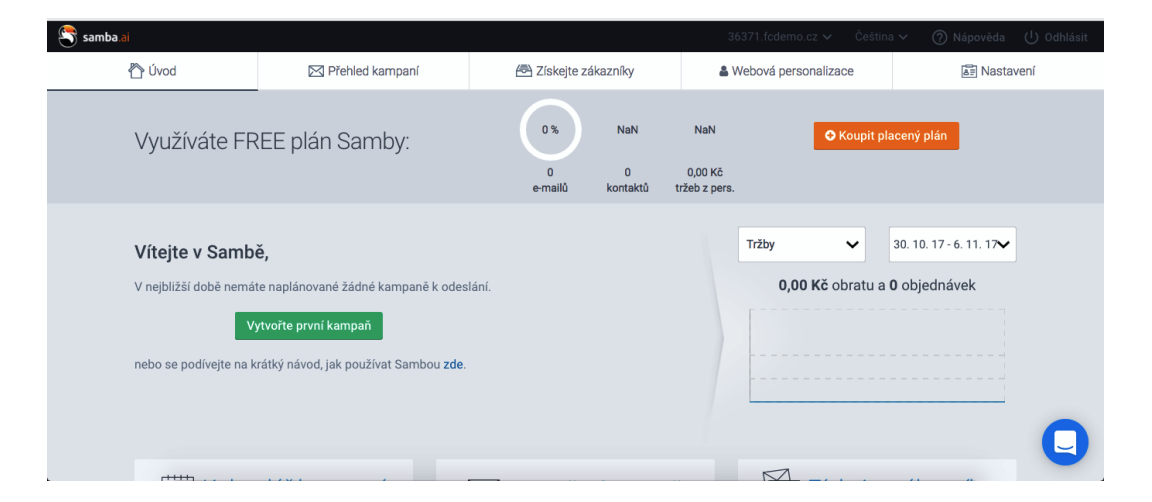

Zde vždy uvidíte seznam schválených kampaní připravených k odeslání, seznam doporučených kampaní s výběrem produktů, statistiky a odkaz na krátké úvodní video, které vám Sambu a tvorbu kampaní představí.

Jak vidíte, zatím pro vás systém nevybral žádné kampaně. Zatím ale sleduje a analyzuje chování vašich zákazníků. Postupně zde uvidíte předpřipravené náhledy emailových kampaní s výběrem produktů, které vaše zákazníky zaujali, ale ne natolik, aby si je koupili. Vy se pak můžete snadno rozhodnout (i s ohledem na zásoby na skladě), kterou z těchto kampaní pošlete.

| 🖰 DASHBOARD |                         | 🖾 KAMPANĚ                                     | 🕾 ZÍSKAT ZÁKAZNÍKY                                     | Ŷ        | NÁPOVĚDA              | I NASTAVENÍ             |
|-------------|-------------------------|-----------------------------------------------|--------------------------------------------------------|----------|-----------------------|-------------------------|
|             | Zobr                    | <u>azit kampaně</u>                           | ∑+ <u>Vytvořit kampaň</u>                              | ľ,       | Získat zákazr         |                         |
|             |                         |                                               |                                                        |          |                       |                         |
|             | Předpřiprav             | ené kampaně                                   |                                                        |          | Nastavi<br>a naplánov | t datum<br>vat odeslání |
|             | Na základě chování vaši | ich zákazníků jsme vám připravili 5 kamp      | aní. Nyní si stačí vybrat, které z nich chcete využít. |          |                       |                         |
|             | KAMPAŇ                  | OBSAH KAMPANĚ                                 |                                                        | VYBERTE  |                       |                         |
|             | 1                       | 78 zákazníků se zajímá o tyto pro             | odukty:<br>+15                                         | vybrat   |                       |                         |
|             | 2                       | 57 zákazníků se zajímá o tyto pro             | odukty:<br>+20                                         | • vybrat |                       |                         |
|             | 3                       | 116 zákazníků se zajímá o tyto p<br>C 💓 🚳 🐼 👦 | rodukty:<br>+30                                        | • vybrat |                       |                         |
|             | 4                       | 13 zákazníků se zajímá o tyto pro             | odukty:<br>+2                                          | • vybrat |                       |                         |
|             | 5                       | 41 zákazníků se zajímá o tyto pro             | odukty:<br>+16                                         | • vybrat |                       |                         |

# 2. ZPŮSOBY VYTVOŘENÍ KAMPANĚ

Kampaně se dají velice jednoduše do 3 MINUT vytvořit tím, že si vyberete jednu nebo více ze seznamu doporučených, doplníte chytlavý předmět emailu, můžete a nemusíte změnit písmo, barvy a pořadí produktů, nastavíte čas a datum odeslání a posíláte.

Celý newsletter si ale v našem systému můžete vytvořit i sami. Použijete k tomu připravený formulář, do kterého vložíte libovolné produkty. Opět je můžete doplnit o lákavé texty nebo zajímavou cenovou nabídku.

# **<u>3. JAK VYTVOŘIT KAMPAŇ DO 3 MINUT</u>**

# Krok 1 - vyberte si ze seznamu předpřipravených kampaní

V seznamu předpřipravených kampaní vidíte produkty, na které vaši zákazníci zareagovali, ale nekoupili je. Posunutím šedivého tlačítka doprava (barva se změní v zelenou) snadno označíte vybranou kampaň.

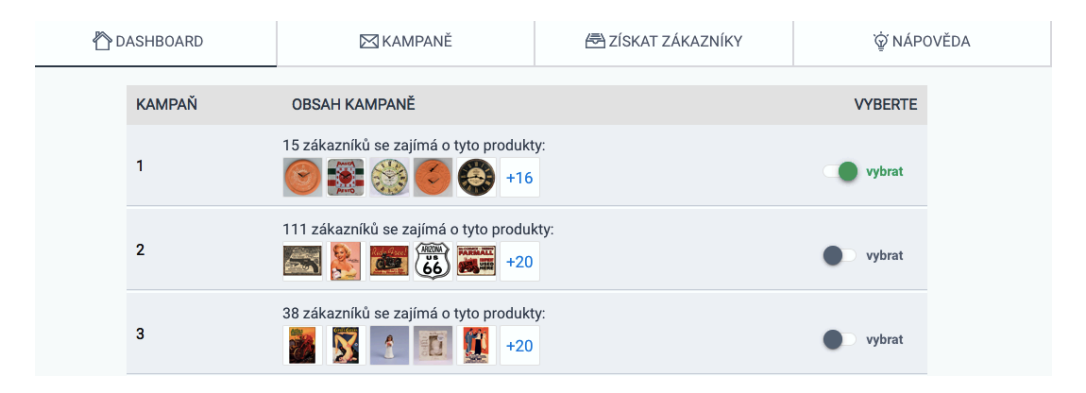

Kampaní můžete poslat i více najednou nebo všechny. Systém sám vyhodnotí, komu e-mail z vaší databáze doručí a zajistí, aby zákazníkovi v jeden den přišel jen jeden e-mail.

### Krok 2 - NASTAVÍTE ČAS ODESLÁNÍ A NAPÍŠETE PŘEDMĚT E-MAILU

Dále už jen nastavíte datum a naplánujete odeslání, vymyslíte atraktivní a lákavý předmět e-mailu a záhlaví. (Záhlaví je doplňující popis k emailu, výzva k nákupu apod. Je to informace, kterou uživatel uvidí v seznamu svých emailů, aniž by ho otevřel.)

Kliknete na oranžový boxík Naplánovat a na stránce se seznamem kampaní najdete podle data odeslání tu, kterou jste právě vytvořili. Nastavíte si u ní čas odeslání a **HOTOVO**.

(S e-mailem si také můžete před odesláním graficky pohrát. Jak si e-mail upravit rozebíráme níže v části "Něco navíc"…)

# 4. VYTVOŘTE SI KAMPAŇ PODLE SVÉHO v pěti krocích

#### Krok 1

Klikněte na VYTVOŘIT KAMPAŇ a vyberte datum. Pokud s tvorbou emailů začínáte, doporučujeme zvolit datum odeslání až za několik dnů, abyste měli jistotu, že se vám před důkladnou kontrolou automaticky neodešle. Datum pak můžete několikrát během tvorby e-mailu změnit.

Dostanete se na obrazovku, která vypadá takto:

| Samba.ai                                 |                                                              |                                 | 36371.fcdemo.cz 🗸 Čeština                | v ? Nápověda Ů Odhlásit |
|------------------------------------------|--------------------------------------------------------------|---------------------------------|------------------------------------------|-------------------------|
| 🏠 Úvod                                   | 🖂 Přehled kampaní                                            | 🔁 Získejte zákazníky            | Webová personalizace                     | Nastavení               |
| Jaké zboží C<br>Samba najde zákazniky, u | hCete prodat?<br>kterých je největší pravděpodobnost, že nak | koupí a připraví pro ně kampaň. |                                          |                         |
| 1 Vyberte prod                           | lukty                                                        | 2 Vložit ob                     | rázky                                    |                         |
| na základě kterých r                     | najdeme ty správné zákazníky                                 | fotky, obrázky                  | se speciální nabídkou, banneryto vše vaš | i kampaň oživí          |
| +                                        | ^                                                            | +                               |                                          |                         |
|                                          | ~                                                            |                                 |                                          | 0                       |

#### Krok 2

Ze svého e-shopu vyberte produkty, které chcete nabídnout zákazníkům. Klikněte na zelený křížek a rozbalte produkty.

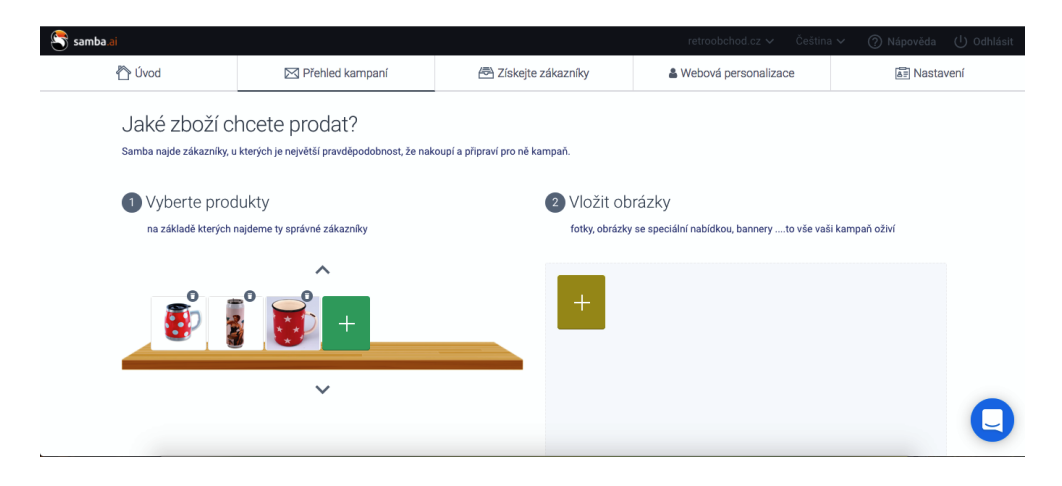

Pokud vyberete produkty ze stejné kategorie, najdete je v jednom newsletteru. Jestliže zkombinujete různé typy produktů, spárují se podle toho, jak je zákazníci vyhledávají.

A tak máte možnost poslat několik cílených kampaní, nebo všechny produkty nasypat do jedné.

#### Krok 3

E-mail můžete ( ale nemusíte) doplnit o akce na bannerech nebo obrázcích. Klikněte na žlutý křížek a rozbalíte menu, které vidíte na obrázku níže. Vyberete velikost banneru a pak ho nahrajete.

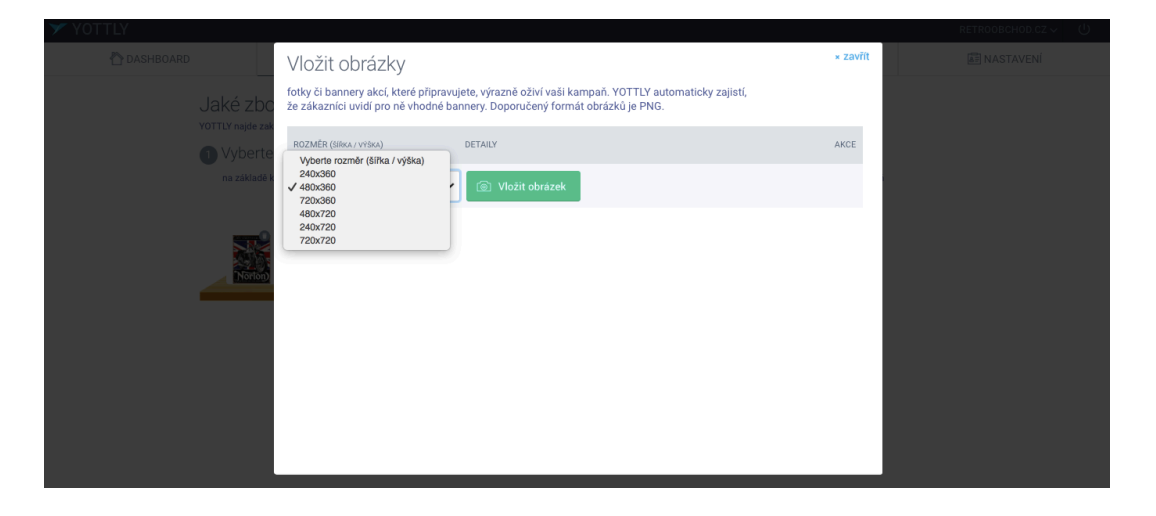

Obrázek pak doplníte odkazem a vyberete kategorii, ve které akce probíhá. Pro ukázku jsme místo banneru dali obrázek kávy.

**POZOR** – pokud akce probíhá v jiné kategorii, než z které jsou vybrané produkty, vytvoří se kampaně 2.

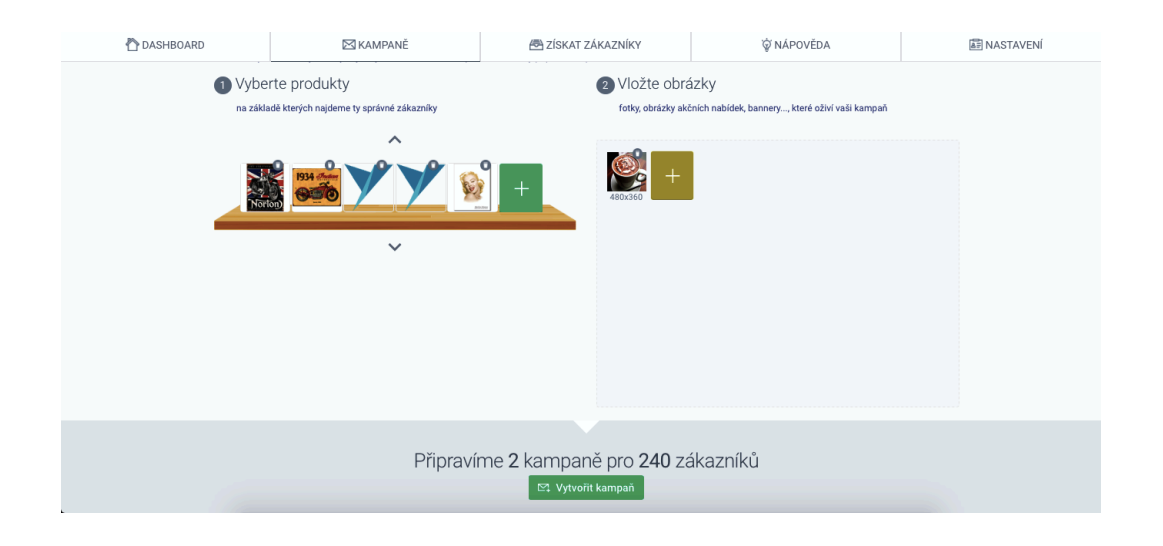

Teď se tedy ze zvolených produktů vytvořily dvě kampaně

#### Krok 4

Klikněte na Vytvořit kampaň. Dostanete se do Picasso editoru, kde se můžete kreativně vyřádit. Vymyslet předmět emailu a záhlaví, je totiž čistě na vás. Text by měl lákat a vyzývat v akci. Vzpomeňte si na svoji e-mailovou schránku a newslettery, které pravidelně dostáváte. Co vás donutí na ně kliknout? (Více vám o tvorbě úderného předmětu řekneme v naší Marketingové univerzitě).

#### Picasso editor

Picasso je editační parťák, ve kterém doupravujete své newslettery. Je navržen tak, aby vám pomáhal, ale zároveň dal prostor pro vaše vlastní nápady a potřeby. Kromě základních funkcí jako je změna fontu, velikosti a barvy písma, můžete upravovat text, cenu produktů a jejich rozmístění anebo je vyměnit za jiné. Můžete být hraví nebo seriózní a podle toho vvbrat barevnou náladu celého e-mailu. Picasso to zmákne .-)

| YOTTLY                 | <b>⊠</b> kampaně                                                                                    | 🕾 ZÍSKAT ZÁKAZNÍKY | أَنْ NÁPOVĚDA        | RETROOBCHOL.CZ → U<br>III NASTAVENÍ |
|------------------------|----------------------------------------------------------------------------------------------------|--------------------|----------------------|-------------------------------------|
| Plánované da<br>28/03/ | um odesláni:<br>2017 <u>Změnit datum odeslání</u>                                                   |                    |                      | Naplánovat                          |
| Kampai                 | Předmět emailu:<br>BLA BLA BLA BLA BLA BLA BLA ABLANANANA<br>Záhlaví emailu:<br>Jupii jupii jupiini | *****              | New                  | Upravit vzhled<br>d emalu:          |
|                        | - Pro experty                                                                                       |                    | × Zobrazit nastaveri |                                     |
|                        |                                                                                                    |                    |                      |                                     |

#### Krok 5

Kromě vymýšlení předmětu na této stránce, vidíte vlevo vaše dvě kampaně. Když na jednu z nich kliknete, vpravo najdete náhled na celkový vzhled e-mailu. Klikněte na NAPLÁNOVAT (ještě stále můžete měnit datum odeslání), a tím se email postaví do fronty. V naplánovaném čase se automaticky odesílá. I teď můžete mít **HOTOVO**. Stačilo 5 snadných kroků.

## NĚCO NAVÍC - UPRAVTE VZHLED VAŠEHO NEWSLETTERU

#### Chcete si se vzhledem vašeho newsletteru pohrát?

#### Klikněte na UPRAVIT VZHLED

Modelová situace: Máme připraveny dvě kampaně. Jedna je produktová a druhá s vloženým bannerem. (Protože banner odkazuje do e-shopu na jinou kategorii zboží, než ze které je produktový newsletter, systém vytvořil 2 kampaně.

Toto je tedy první ze dvou kampaní, kde vidíte vybrané produkty. Na obrázku níže vidíte produkt (cedule s obrázkem Marilyn Monroe) a zbytek emailu se doplní personalizovanými produkty.

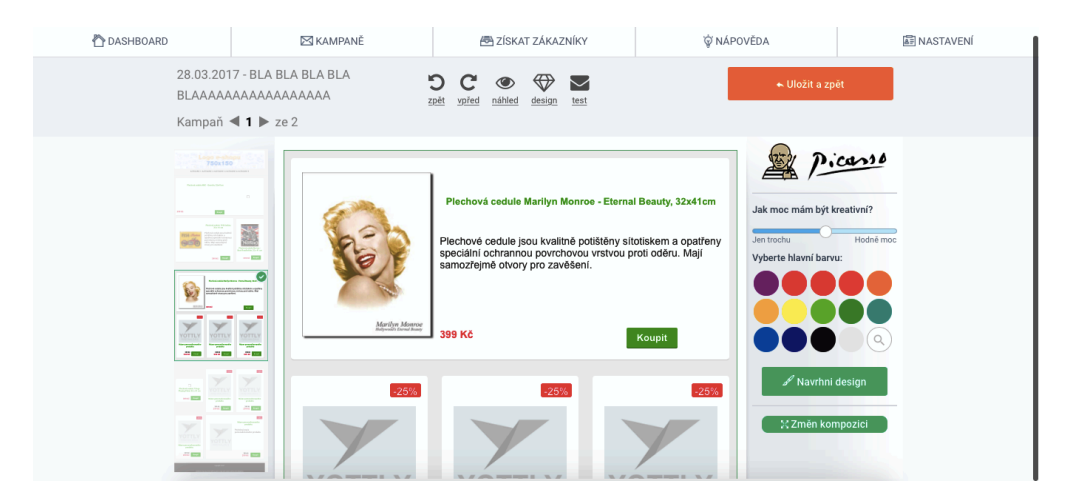

Zde níže máte náhled na bannerovou kampaň, která je z jiné kategorie produktů a tedy oslovuje ty zákazníky, které podle chování a předchozích nákupů mají zájem o tento typ zboží.

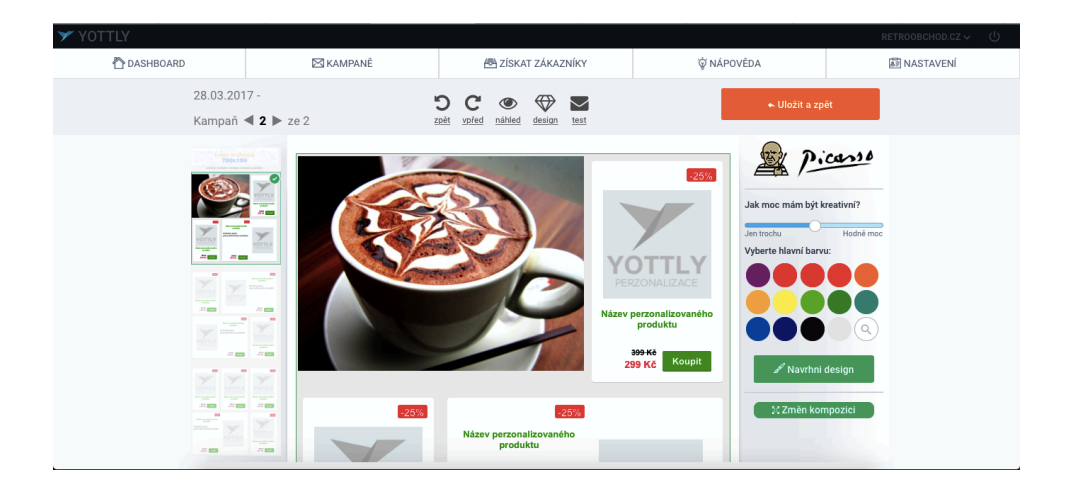

V tomto editačním zobrazení vidíte vlevo náhled emailu, jehož části si můžete proklikat a vyladit podle svého. Picasso editor vám umožní upravit font a barvu písma, přepsat názvy produktů, popisný text a cenu, dokonce můžete změnit barvu celého e-mailu nebo vytvořit jedním kliknutím svůj vlastní design (proházet jednotlivé prvky).

#### VYCHYTÁVKA

Pokud máte pro své zákazníky připraven slevový kupón nebo dárkový poukaz, tak v tomto kroku ho do e-mailu můžete vložit. Kliknete pravým tlačítkem na náhled emailu na levé straně a vyberte možnost VLOŽIT NOVÝ NAD (tím docílíte, že váš kupon nebo slevový poukaz bude v úvodu e-mailu, aby ho nikdo nepřehlédl.

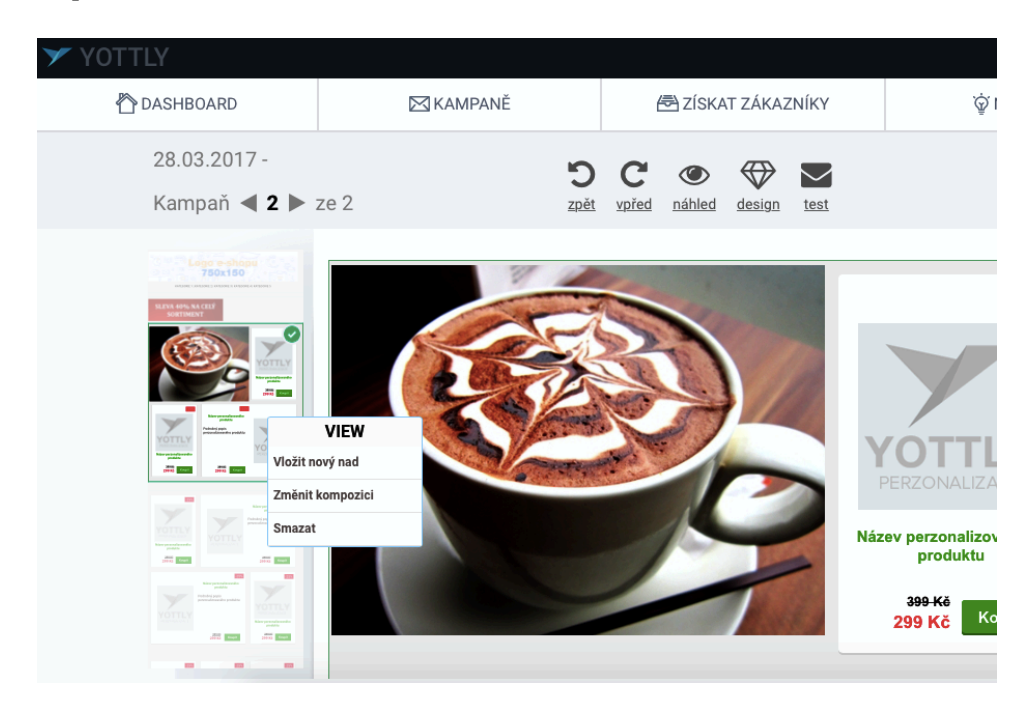

V dalším kroku se dostanete do editoru, který vypadá takto

| n dashboard                           | 🖂 KAMPANĚ | 🕾 ZÍSKAT ZÁKAZNÍKY                   | ŵ NÁPOVĚDA |            | E NASTAVE          |
|---------------------------------------|-----------|--------------------------------------|------------|------------|--------------------|
| 28.03.2017 -<br>Kampaň <b>◀ 2 ▶</b> z | ze 2 Zpět | Vpřed náhled design test             |            | ← Uložit a | zpět               |
|                                       |           |                                      |            | Ш<br>Řádek | A<br>Text          |
|                                       | Sta       | It by drag and drop a row into email |            | Tlačítko   | Obrázek            |
|                                       |           |                                      |            | <b></b>    | Sociální sítě      |
|                                       |           |                                      |            | Oddělovač  | <b>♦</b><br>Mezera |
|                                       |           |                                      |            |            |                    |

Vše funguje systémem Drag and Drop (přetáhnout a pustit). Abyste mohli vložit svůj graficky vyladěný slevový kupon, musíte si nejdříve vytvořit řádek. Vpravo nahoře v editoru najdete tlačítko "Řádek" a přetažením ho dostanete do šedivého pole.

| 28.03.2017 -<br>Kampaň <b>◀ 2 ▶</b> ze 2 | D<br>zpět                          | C O | design | test                               | ← Uložit a | ı zpět    |
|------------------------------------------|------------------------------------|-----|--------|------------------------------------|------------|-----------|
| 750-100                                  | Drag and Drop<br>some content here |     |        | Drag and Drop<br>some content here | Ш<br>Řádek | A<br>Text |
|                                          |                                    |     |        |                                    | Tlačítko   | Obrázek   |

Do připraveného řádku přetáhnete tlačítko "Obrázek" a tam nahrajete graficky zpracovaný obrázek kuponu. Ten můžete ještě dále upravovat podle své potřeby, tzn. doplnit lákavý text, vycentrovat, přidat html odkazy apod.

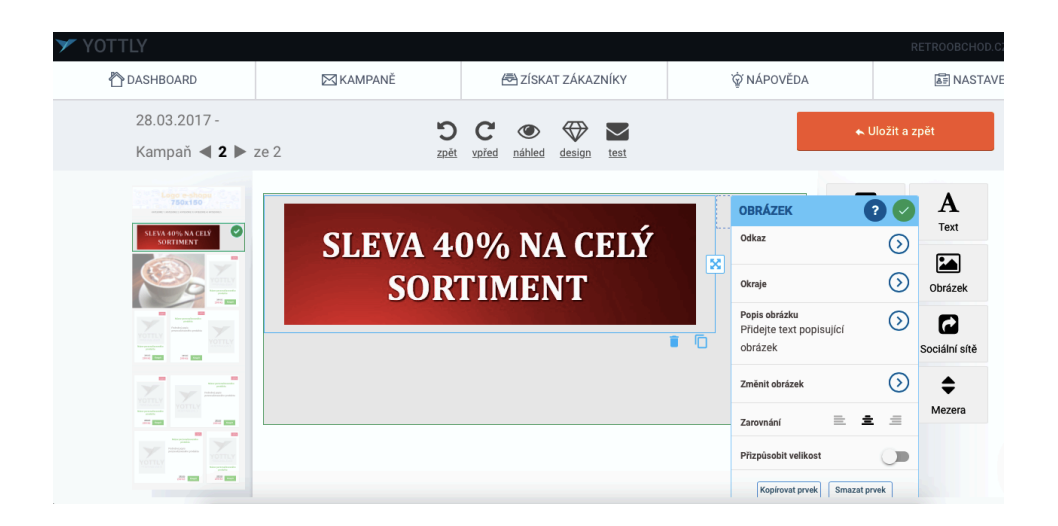

Po dokončení úprav stiskněte Uložit a zpět. Dostanete se zpět na stránku, kde uvidíte své dvě kampaně připravené.

| IPANĚ               | 🔁 ZÍSKAT ZÁKAZNÍKY      | ୁର୍ଦ୍ଧ NÁPOVĚDA      |                                  |
|---------------------|-------------------------|----------------------|----------------------------------|
| <u>odeslání</u>     |                         |                      | Naplánovat                       |
| ost nakoupit nové k | cousky za výhodnou cenu |                      | Upravit vzhled<br>Náhled emailu: |
|                     |                         | × Zobrazit nastavení | SORTIMENT                        |

Po té kliknete na tlačítko Naplánovat a uvidíte seznam kampaní. Vyhledáte své naplánované a nastavíte u nich čas odeslání a množství zákazníků, které chcete oslovit.

| 🖰 DASHBOARD    | ⊠ KAMPANĚ                                                      | 🕾 ZÍSKAT ZÁKAZNÍKY                                        | Ý NÁPOVĚDA        | STAVENÍ  |
|----------------|----------------------------------------------------------------|-----------------------------------------------------------|-------------------|----------|
| NEDĚLE, 26.3.  |                                                                | 🕀 Přidat kampaň                                           |                   |          |
| PONDĚLÍ, 27.3. |                                                                | 🕀 Přidat kampaň                                           |                   |          |
| ÚTERÝ, 28.3.   | čas odeslání: 🔇 00 : 00                                        | 240 zákazníků zacílíte<br>2236 zákazníků (90%) neoslovíte | ODESLAT 2 kampaně | ^        |
| Kampaň         | Předmět                                                        | Počet zákazníků, kteří obdrží kampaň                      |                   | Akce     |
| 1              | BLA BLA BLA BLA BLA                                            | 240<br>ຕື້ ເດິງ                                           |                   | 2        |
| 2              | Jedinečná příležitost nakoupit<br>nové kousky za výhodnou cenu | 0<br>ភ្នំ (ពិរិ                                           |                   | <b>i</b> |
| STŘEDA, 29.3.  |                                                                | 🕀 Přidat kampaň                                           |                   | G        |
| ČTVPTEK 30 3   |                                                                | 🔿 Dřidat kompaň                                           |                   |          |

V případě, že byste si s něčím nevěděli rady, máme pro vás připravený online chat, kde vám rádi zodpovíme jakékoliv dotazy. Také připravujeme Marketingovou univerzitu, kde vás postupně seznámíme s tím, jak napsat atraktivní předmět emailu, na který zákazníci kliknou a jak pracovat s blogem. Poradíme vám, jak přemýšlet při tvorbě slevových akcí a ukážeme, jak si zákazníka přečíst a dát mu to, co potřebuje.

Doufáme, že se vám Samba líbí a už teď vám vydělává peníze a šetří čas. Systém stále zdokonalujeme, a proto budeme rádi za vaše náměty, jak ho udělat ještě lepší a intuitivnější.

Váš Samba team

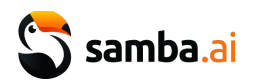